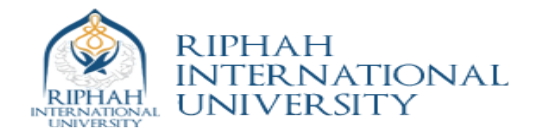

## Lab 16 MPSoC: Multi Processor System on Chip Design

In Lab13, we implemented a uniprocessor system in order to have an overview of how to use the Xilinx EDK tool. Lab13 can be used as base system for the controller of your project (e.g. soccer project group). In this lab, we will develop a dual core system with two microblaze processors. This lab will be particularly useful for the development of the server.

Launch the Xilinx EDK.

| 🕭 Xilinx Platform Studio - no project opened - [Start Up Page]                                                                                                    |           |
|----------------------------------------------------------------------------------------------------|-----------|
| 🔶 File Edit View Project Hardware Software Device Configuration Debug Simulation Window Help                                                                                                    | - 6 ×     |
|                                                                                                    |           |
| P Catalog  P Catalog | SARY      |
| Important Updates and Notifications for EDK 12.1 – Please Read                                                                                                    |           |
| Changes to Base System Builder Support for Xinx49 SP005 board and Spartanit4-6 embedded kit<br>9 Support for the following boards has been removed.<br>9 Support for the following boards has been removed.                                                                                                    |           |
|                                                                                                    |           |
| Annik V Hockin 1 Studie     Create new or open existing project     Sets System Budler vistard (recommended)     Sets VS5 and (recommended)     Sets VS5 and (recommended)                                                                                                    |           |
|                                                                                                    |           |
| Browse for More Projects                                                                                                    |           |
| de indernation)<br>idésigns has been removed. (more information)                                                                                                    |           |
| Browse EDK examples (projects) on the web take issign Suite 12 Installation, Licensing, and                                                                                                    |           |
| OK Cancel Help to SDV                                                                                                    |           |
| For information about XPS design flows; refer to the EDK concepts, Tools, and Techniques Guide.                                                                                                    |           |
| Embedded IP: IP Change Log summarizes all IP library updates and statuses.                                                                                                    | -         |
| Project  Applications  Project  Start Up Page                                                                                                    |           |
| Console                                                                                                    | +□8×      |
|                                                                                                    | ~         |
|                                                                                                    | •         |
| IBI Console at varinings we crives                                                                                                    |           |
|                                                                                                    | 10:53 AM  |
|                                                                                                    | 5/28/2015 |

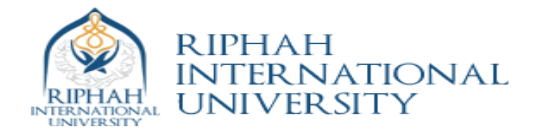

| Xilinx Platform Studio - no project opened | [Start Up Page]                                                                     | _ 0 X                      |
|--------------------------------------------|-------------------------------------------------------------------------------------|----------------------------|
| 🗢 File Edit View Project Hardware          | Software Device Configuration Debug Simulation Window Help                          | _ 8 ×                      |
| 🗋 ờ 🗟 🕼 😓 🕅 🛣 🕺                            |                                                                                     | ∃ ⊡ k?                     |
| Applications                               | + D & X (3)                                                                         |                            |
| Software Projects                          | Base System Builder                                                                 | GLOSSARY                   |
|                                            | Welcome Board System Processor Peripheral Cadre Application Summary                 |                            |
|                                            | This tool leads you through the steps necessary for creating an embedded system.    |                            |
|                                            | Select One of the Following:                                                        |                            |
|                                            | I would like to create a new design                                                 | E                          |
|                                            | I would like to load an existing. bsb settings file (saved from a previous session) |                            |
|                                            | Drowse                                                                              |                            |
|                                            |                                                                                     | censing, and               |
|                                            |                                                                                     |                            |
|                                            |                                                                                     | information)               |
|                                            |                                                                                     | ig, and                    |
|                                            |                                                                                     |                            |
|                                            |                                                                                     | е.                         |
|                                            |                                                                                     |                            |
| 🔶 Project 🔶 Applications 🔶 IP Catalo       |                                                                                     |                            |
| Console                                    |                                                                                     | ++ □ & ×                   |
|                                            |                                                                                     | Â                          |
|                                            |                                                                                     |                            |
|                                            | More Info Next Cancel                                                               |                            |
|                                            |                                                                                     |                            |
|                                            |                                                                                     |                            |
| < m                                        |                                                                                     | بر<br>۲                    |
| Console  Warnings 😢 Errors                 |                                                                                     | 0                          |
| 🕘 🖉 📋 🔍                                    | 🧭 🔇 🔶 🖳                                                                             | ▲ 隆 🏣 🕪 11:47 AM 5/28/2015 |

## Select FGPA Board

| Stilinx Platform Studio - no project opened | - [Start Up Page]                                                                                                    | (_ 0 × )                                        |
|---------------------------------------------|----------------------------------------------------------------------------------------------------|-------------------------------------------------|
| 🔶 File Edit View Project Hardware           | Software Device Configuration Debug Simulation Window Help                                                                                                    | - 6 ×                                           |
| i 🗅 🎓 🕞 🖓 🖓 i 🖏 📷 🖬 🕷 i 🛣                   |                                                                                                    |                                                 |
| Applications                                | +                                                                                                    | *                                               |
| Software Projects                           | Base System Builder                                                                                                    |                                                 |
|                                             | Welcome Board System Processor Perpheral Cache Application Summary Doard Selection Select a target development board. Board                                                                                                    | E                                               |
|                                             | Toxodd like to create a system for the following development board     Board Vendor Villnax     Sourd Neme Spectran-3A.DSP 1900A Starter Board     v                                                                                                    |                                                 |
|                                             | Board Review Section 3.0 Epit Mode Rater Elsed                                                                                                    |                                                 |
|                                             | Rest Polary View 5 % 50% 50% Evaluation Platform • Information) Related Information Related Information Related Information V0, and V0, and V1, and V1 |                                                 |
| Project Applications TP Catale<br>Console   | System Case, R523 zero port, 8 DP evidtnes, 4 pub huttons, 8 LEDs, VCA port, 4 SPI Ports, 10/100/1000 Ethernet port, 64481 SPI faith, 16 MB of<br>port 20 port 12 2046 DDR2 SDRAK. User 1/O is apported with a 106 Ph EXP mezzeme connector, 2 Daylent 6 pn ports, and a general purpose<br>20 pm I/O connector                                                                                                    | + - 5 X                                         |
|                                             | More linfe Next Cancel                                                                                                    | ×                                               |
| Console \Lambda Warnings 😢 Errors           |                                                                                                    | 0                                               |
| 🧑 🖉 🚞 🖸                                     | 🧭 🔇 🔶 💹                                                                                                    | <ul> <li>11:48 AM</li> <li>5/28/2015</li> </ul> |

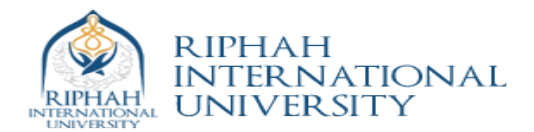

## Select Dual Core System

| 💠 Xilinx Platform Studio - no project opened - | - (Start Up Page)                                                                                                    | - 0 x     |
|------------------------------------------------|----------------------------------------------------------------------------------------------------|-----------|
| 🔶 File Edit View Project Hardware              | Software Device Configuration Debug Simulation Window Help                                                                                       | _ 8 ×     |
| 🗋 ờ 🗟 🖗 😓 🐻 🖬 🕺 🛛                              |                                                                                                    |           |
| Applications                                   |                                                                                                    | *         |
| Software Projects                              | CLOSSARY GLOSSARY                                                                                                    |           |
|                                                | Base System Builder                                                                                                    |           |
|                                                |                                                                                                    |           |
|                                                | Welcome Board <b>System</b> Processor Peripheral Cache Application Summary                                                                       |           |
|                                                | System Configuration                                                                                                    |           |
|                                                | Configure your system.                                                                                                    |           |
|                                                | Sincle-Processor System                                                                                                    | -         |
|                                                | Select this ontion to create a design with a sincle processor. This Select this ontion to create a design with two processors. This Wizard       | E         |
|                                                | Wizard will let you configure the processors, the peripheral set and will let you configure the types of the processors, the peripherals         |           |
|                                                | suite ingui congulador paranetes sor dre perpirerais. accessue to de two processors and the perpirerais sinie to y the two processors.           |           |
|                                                |                                                                                                    |           |
|                                                | pensing, and                                                                                                    |           |
|                                                | Processor 1 Peripherals                                                                                                    |           |
|                                                | RS232 GPIO                                                                                                    |           |
|                                                | Processor 1                                                                                                    |           |
|                                                | Shared Peripherals Information)                                                                                                    |           |
|                                                | Processor 1 Perioherals Mailbox Mutex Ig, and                                                                                                    |           |
|                                                | BS232 GPIO                                                                                                    |           |
|                                                | Processor 2 Borinherole                                                                                                    |           |
|                                                | Processor 2 Physical Stress                                                                                                    |           |
|                                                |                                                                                                    |           |
|                                                |                                                                                                    | -         |
| 🔶 Project 🔶 Applications 🔶 IP Catald           |                                                                                                    |           |
| Console                                        |                                                                                                    | ⇔⊡₽×      |
|                                                |                                                                                                    | *         |
|                                                |                                                                                                    |           |
|                                                | Note: Dual processor design may require more FPGA resourcess than this Spartan chin can provide. Please he cautious in selection peripherals and |           |
|                                                |                                                                                                    |           |
|                                                | More Info Next Cancel                                                                                                    |           |
|                                                |                                                                                                    |           |
|                                                |                                                                                                    |           |
|                                                |                                                                                                    |           |
|                                                |                                                                                                    |           |
| Console 🔔 Warnings 🔕 Errors                    |                                                                                                    |           |
|                                                |                                                                                                    | 0         |
|                                                |                                                                                                    | 11:48 AM  |
|                                                |                                                                                                    | 5/28/2015 |

Add the interprocessor communication cores (*Mutex & Mailbox*) The Mutex core is used in the system to provide synchronization when accessing shared resources. The core has a configurable number of mutexes and has a write to lock scheme. The Mailbox core is used to pass messages between processor cores in FIFO fashion. The mailbox core offers an interrupt line if a core wants to indicate the presence of data.

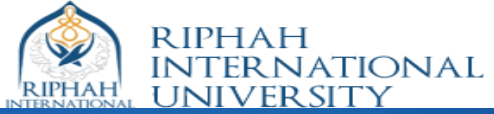

| llinx Platform Studio - no project opened | - [Start Up Page]                                                         |          |
|-------------------------------------------|---------------------------------------------------------------------------|----------|
| ile Edit View Project Hardware            | Software Device Configuration Debug Simulation Window Help                | -        |
| 📂 🗔 🕼 🦾 🐻 🖬 📈                             | T = 🖉 3 3 3 3 0 2 6 6 6 6 7 7 2 4 7 2 6 7 7 7 7 7 7 7 7 7 7 7 7 7 7 7 7 7 | k?       |
| cations                                   |                                                                           |          |
| ware Projects                             | Base System Builder                                                       | GLOSSARY |
|                                           | Welcome Board System Processor Peripheral Cache Application Summary       |          |
|                                           | Processor Configuration Configure the processor(a).                       |          |
|                                           | Reference Clock Frequency 50.00                                           |          |
|                                           | Processor 1 Configuration Processor 2 Configuration                       |          |
|                                           | Processor Type MicroBlaze Processor Type MicroBlaze                       |          |
|                                           | System Clock Frequency [02:50] W Mrtz                                     |          |
|                                           | Debug Interface Do-Chip HW Debug Module v Debug Interface 2KB constit     | ng, and  |
|                                           | Enable Floating Point Unit                                                |          |
|                                           | 32.65                                                                     |          |
|                                           |                                                                           | mation)  |
|                                           | i con                                                                     | d        |
|                                           |                                                                           |          |
|                                           |                                                                           |          |
|                                           |                                                                           |          |
|                                           |                                                                           |          |
| voject 🐟 Applications 🐟 IP Catal          |                                                                           |          |
| e                                         |                                                                           | ++       |
|                                           |                                                                           |          |
|                                           |                                                                           |          |
|                                           |                                                                           |          |
|                                           |                                                                           |          |
|                                           | None Info                                                                 |          |
|                                           | More Info Next Cancel                                                     |          |
|                                           | More Info Next Cancel                                                     |          |
|                                           | Mere Info                                                                 |          |
|                                           | More Info                                                                 |          |
| Torsole                                   | Mere Info Next Cancel                                                     |          |
| Console 🔬 Warnings 🙆 Errors               | Mere Info                                                                 |          |

Add Shared and Private Peripherals to each processor (DRAM is shared between both processors)

| Allinx Platform Studio - no project opened | - [Start Up Page]                                                                                                    |                                                                               |                                       |                     |
|--------------------------------------------|----------------------------------------------------------------------------------------------------|-------------------------------------------------------------------------------|---------------------------------------|---------------------|
| 🔶 File Edit View Project Hardware          | Software Device Configuration Debug                                                                                                    | Simulation Window Help                                                        |                                       | - 8 ×               |
| 🗋 ờ 🗐 🖓 😓 🛅 🖬 🛱 🐰                          | ⊡ч⊠ <b>М</b> ыси <b>® X</b> 🖞 🗊                                                                                                    | 💀 🖂 🧇 🛤 🖩 🌺 🖾 🗠 🛓 🖼 🗰 😂                                                       | 1 🔉 🖻 🖭 🗉 🕿 🔚 🖬 📢                     |                     |
| Applications                               | +□ ₽ × @                                                                                                    |                                                                               |                                       | *                   |
| Software Projects                          | Base System Builder                                                                                                    |                                                                               | GLOSSARY                              |                     |
|                                            | Welcome Board                                                                                                    | System Processor Peripheral Cache                                             | Application Summary                   |                     |
|                                            | Peripheral Configuration<br>To add a peripheral, drag it from the "Ava                                                                                             | sliable Peripherals" to the processor peripheral list. To change a core param | ater, dick on the peripheral.         |                     |
|                                            | Available Peripherals                                                                                                    | Processor 1 (MicroBlaze) Peripherals                                          | Select All                            | E                   |
|                                            | Peripheral Names                                                                                                    | Core                                                                          | Parameter                             |                     |
|                                            | IO Devices     IO Devices     IO Devices     DPs_48it     DPs_48it     Ethemet_MAC     SPJ_EASH     FLASH     Internal Peripherals     Induct brand brand is cells | Add > Core: yp: gpio RS232_DTE RS232_DTE Baud Rate Data Bits Parity           | xps_uartite<br>9600<br>8<br>None<br>* |                     |
|                                            | xps_bram_if_cntlr                                                                                                    | Shared Peripherals                                                            | Select All                            |                     |
|                                            | xps_mailbox                                                                                                    | Core                                                                          | Parameter Information)                |                     |
|                                            | xps_timebase_wdt                                                                                                    | DDR2_SDRAM                                                                    | mome                                  |                     |
|                                            | └─xps_timer                                                                                                    | Add ><br>xps_mailbox_0<br>Core: xps_mailbox<br>xps_mutex_0<br>Core: xps_mutex |                                       |                     |
|                                            |                                                                                                    | Processor 2 (MicroBlaze) Peripherals                                          | Select All                            | -                   |
| Project The Applications Project Project   |                                                                                                    | Core                                                                          | Parameter                             |                     |
| Console                                    |                                                                                                    | Add > RS322_DCE<br>< Remove Data Bits                                         | xps_uartike v<br>9600 v<br>8 v        | ↔ 🗆 🗗 X             |
|                                            |                                                                                                    | Parity                                                                        | None                                  |                     |
|                                            | More Info                                                                                                    |                                                                               | Next Cancel                           |                     |
| e III                                      |                                                                                                    |                                                                               |                                       | ۳<br>4              |
|                                            |                                                                                                    |                                                                               |                                       | 0                   |
| 📀 🖉 🚞 O                                    | 🧭 🔇 🖉                                                                                                    |                                                                               | - 🕅 📰 🕪 👫                             | 1:50 AM<br>/28/2015 |

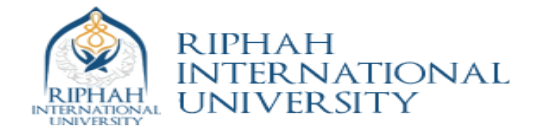

|                                                                                                    | 2 EEE                                                                                                    |                                                                                                    |                                                                                                    |                                                                                                    | 1                                                    | l                                                  | ? <mark>×</mark>                                                                                                    | GLOSSARY                                    |     |
|----------------------------------------------------------------------------------------------------|----------------------------------------------------------------------------------------------------|----------------------------------------------------------------------------------------------------|----------------------------------------------------------------------------------------------------|----------------------------------------------------------------------------------------------------|------------------------------------------------------|----------------------------------------------------|----------------------------------------------------------------------------------------------------|---------------------------------------------|-----|
|                                                                                                    | Base System Builder                                                                                                    |                                                                                                    |                                                                                                    |                                                                                                    | -                                                    |                                                    |                                                                                                    |                                             |     |
|                                                                                                    | Welcome Board                                                                                                    | System                                                                                                    | Processor                                                                                                    | Peripheral                                                                                                    | Cache                                                | Application                                        | Summary                                                                                                    |                                             |     |
| S                                                                                                    | Cache Configuration<br>Relect cache size and cache memory for                                                                                                    | processor(s).                                                                                                    |                                                                                                    |                                                                                                    |                                                      |                                                    |                                                                                                    |                                             |     |
|                                                                                                    | Processor 1 (MicroBlaze) Cache                                                                                                    |                                                                                                    |                                                                                                    |                                                                                                    |                                                      |                                                    |                                                                                                    |                                             |     |
|                                                                                                    | In MicroBlaze, caches are optional and                                                                                                    | d configurable. Caci                                                                                                    | hes are implementi                                                                                                    | ed using FPGA LUTs for                                                                                                    | small caches or Bloc                                 | k RAMs for large si                                | zed caches.                                                                                                    |                                             |     |
|                                                                                                    | Instruction Cache Size 2 KB<br>Instruction Cache Memory                                                                                                    |                                                                                                    | -                                                                                                    | Data Cache Size 21<br>Data Cache Memory                                                                                               | <b< td=""><td></td><td>Ŧ</td><td></td><td></td></b<> |                                                    | Ŧ                                                                                                    |                                             |     |
|                                                                                                    | DDR2_SDRAM                                                                                                    |                                                                                                    |                                                                                                    | O DDR2_SDRAM                                                                                                    |                                                      |                                                    |                                                                                                    | censing, and                                |     |
|                                                                                                    |                                                                                                    |                                                                                                    |                                                                                                    |                                                                                                    |                                                      |                                                    |                                                                                                    |                                             |     |
|                                                                                                    |                                                                                                    |                                                                                                    |                                                                                                    |                                                                                                    |                                                      |                                                    |                                                                                                    |                                             |     |
|                                                                                                    | Processor 2 (MicroBlaze) Cache                                                                                                    |                                                                                                    |                                                                                                    |                                                                                                    |                                                      |                                                    |                                                                                                    | information)<br>ig. and                     |     |
|                                                                                                    | In MicroBlaze, caches are optional and                                                                                                    | d configurable. Cad                                                                                                    | hes are implement                                                                                                    | ed using FPGA LUTs for                                                                                                    | small caches or Bloc                                 | k RAMs for large si                                | zed caches.                                                                                                    |                                             |     |
|                                                                                                    | Instruction Cache Size 2 KB                                                                                                    |                                                                                                    | -                                                                                                    | Data Cache Size 21                                                                                                    | (B                                                   |                                                    | -                                                                                                    | e.                                          |     |
|                                                                                                    | DDR2_SDRAM                                                                                                    |                                                                                                    |                                                                                                    | Data Cache Memory DDR2_SDRAM                                                                                                    |                                                      |                                                    |                                                                                                    |                                             |     |
| Applications                                                                                                    |                                                                                                    |                                                                                                    |                                                                                                    |                                                                                                    |                                                      |                                                    |                                                                                                    |                                             |     |
|                                                                                                    |                                                                                                    |                                                                                                    |                                                                                                    |                                                                                                    |                                                      |                                                    |                                                                                                    |                                             |     |
|                                                                                                    |                                                                                                    |                                                                                                    |                                                                                                    |                                                                                                    |                                                      |                                                    |                                                                                                    |                                             |     |
|                                                                                                    | Note: In multiple processor environment                                                                                                    | t, certain memory n                                                                                                    | egions may be acc                                                                                                    | essible from both proce                                                                                                    | essors. In such cases                                | , software should i                                | be written in                                                                                                    |                                             |     |
|                                                                                                    | tore Info                                                                                                    |                                                                                                    |                                                                                                    |                                                                                                    |                                                      | Next                                               | Cancel                                                                                                    |                                             |     |
| Kiliny Platform Studie - no project opened<br>File Edit View Project Hardware<br>D → D → D → D → D → D → D → D → D                                                                                                    | Start Up Page]       Software       Device Configuration       Device Configuration       Device Configuration                                                                                                    | bug Simulation                                                                                                    | Window Help                                                                                                    |                                                                                                    | 177 428 [M] ×                                        |                                                    |                                                                                                    | - is to                                     |     |
| Kilinx Platform Studio - na project opendi         Image: Construction of the studio - na project opendi           File         Edit         View         Project         Hardware           Image: Image: I                                                                                                    | Start Up Page!       Software:       Device Configuration       Device Configuration    <                                                                                                    | bug Simulation<br>과 정말 도 날 좋                                                                                                    | Window Help<br>▶ 88 🗃 🇞                                                                                                    | 1 <u>2</u> 20 00 00                                                                                                    | 397 48 🛛 🖉 🂥 🔤                                       | 6 K 2 2                                            |                                                                                                    | ▲ R R                                       | •   |
| Image: Second Second                                                                                                    | Start Up Page       Software       Device Configuration       Device Configuration <tr< th=""><th>bug Simulation<br/>pa 🔁 💽 🖻 🇳<br/>System</th><th>Window Help</th><th>Perpheral</th><th>1위 송 🗐 🗶</th><th>Pication</th><th>Summery</th><th>▲ P≥ to ↓ - C K? GLOSSARY</th><th>•</th></tr<>                                                                                                    | bug Simulation<br>pa 🔁 💽 🖻 🇳<br>System                                                                                                    | Window Help                                                                                                    | Perpheral                                                                                                    | 1위 송 🗐 🗶                                             | Pication                                           | Summery                                                                                                    | ▲ P≥ to ↓ - C K? GLOSSARY                   | •   |
| Cline Platform Studio - no project opened<br>The Edit View Project Hardware<br>Platform Studio - no project opened<br>The Edit View Project Hardware<br>Platform Studio - no project opened<br>to an an an an an an an an an an an an an                                                                                                    | Image: State of the state of the state o             | bug Simulation<br>p0 🔁 🗊 n 🍕<br>System                                                                                                    | Window Help<br>Bg 🔛 🗞<br>Processor                                                                                                    | Perpheral                                                                                                    | 111 송 호 · · · · · · · · · · · · · · · · · ·          | Pication                                           | Summery                                                                                                    | <ul> <li>N to</li> <li>dLOSSARY</li> </ul>  | •   |
| Cline Platform Studio - no project opened<br>File Satt View Project Hardware<br>Platform Studio - no project opened<br>File Satt View Project Hardware<br>Platform Studio - no project opened<br>File Satt View Project Satt Satt Satt Satt Satt Satt Satt Sa                                                                                                    | Start Up Page!       Software       Device Configuration       Image: Configuration       Image: Configuration       Image: Configuration       Image: Configuration       Image: Configuration       Image: Configuration       Configuration       Configuration       Configuration       Configuration       Configuration       Configuration       Configuration       Configuration       Complex the papelications                                                                                                    | bug Simulation<br>20 🔁 🗖 û 🏟<br>System                                                                                                    | Window Help<br>Big R &                                                                                                    | Perpheral                                                                                                    | 111 송양 (교 ※ )<br>Cache Ap                            | Plication                                          | Summary                                                                                                    | A RE TO                                     | •   |
| Cline Platform Studio : no project opened<br>File Sat View Project Hardware<br>Platform Studio : no project opened<br>Platform Studio : no project opened<br>Platform S                                                                                                   | Start Up Page!     With       Software     Device Configuration     Device       Software     Device Configuration     Device       Image: Configuration     Device     Device       Image: Configuration     Device     Device       Image: Configuration     Device     Device       Image: Configuration     Device     Device       Image: Configuration     Device     Device       Image: Configuration     Device     Device       Image: Configuration     Device     Device       Image: Configuration     Device     Device       Image: Configuration     Device     Device       Image: Configuration     Device     Device                                                                                                    | bug Simulation<br>P P P P P P P<br>System                                                                                                    | Window Help<br>Big R R R                                                                                                    | Perpheral                                                                                                    | 1위 송 (교 ※)<br>Cache Ap                               | Pircetion                                          | Summary                                                                                                    | <ul> <li>Nº to</li> <li>dlossary</li> </ul> |     |
| Clink Platform Studio - no project opened<br>Rick View Project Hardware<br>Plate Edit View Project Hardware<br>Plate Edit View Project State<br>State State St                                                                                                    | Standard 10     Board and 10     Board and 10     Board And 10     Board And 10     Bo | Dug Simulation<br>Dug C C C C C C C C C C C C C C C C C C C                                                                                                    | Window Help<br>B B B & S<br>Processor<br>re                                                                                                    | Perpheral                                                                                                    | 위 송 ( 호 ※ )<br>Cache Ap                              | ρkation                                            | Summary                                                                                                    | ► INE TO                                    | (*) |
| Clink Platform Studio - no project opened<br>Rie Edit View Project Hardware<br>Platform Studio - no project opened<br>Rie Edit View Project Hardware<br>Ware Projects                                                                                                    | Image: Software     Device Configuration     Device Configuration     Device Configuration       Software     Device Configuration     Device Configuration     Device Configuration       Image: Software     Device Configuration     Device Configuration       Image: Software     Device Configuration       Image: Configuration     Device Configuration       Configuration     Device Configuration       Configuration                                                                                                    | bug Simulation<br>20 2 2 2 2 2 2 2 2 2 2 2 2 2 2 2 2 2 2                                                                                                    | Window Help                                                                                                    | Perpheral                                                                                                    | 新會 直 美                                               | Destion                                            | Summary                                                                                                    | A INE TO                                    |     |
| Clink Platform Studio - no project opened<br>Rile Edit View Project Hardware<br>Platform Studio - no project opened<br>Rile Edit View Project Hardware<br>Ware Projects                                                                                                    | Startus Pagel       Software     Device Configuration       Software     Device Configuration       Other     Other       Other     Other       Other     Other       Other     Other       Other     Other       Other     Other       Output     Other       Output     Other       Output     Other       Desc System Builder       Welcome     Bard       Application     Onfiguration       Configuration     Onfiguration       Optication     Onfiguration       Optication     Onfiguration       Optication     Onfiguration       Optication     Onfiguration       Optication     Onfiguration       Optication     Onfiguration       Optication     Onfiguration       Optication     Onfiguration       Optication     Onfiguration       Optication     Optication       Optication     Optication       Optication     Optication       Optication     Optication       Optication     Optication       Optication     Optication       Optication     Optication       Optication     Optication       Optication       O                                                                                                    | bug Simulation<br>20 20 10 10 10 10 10 10 10 10 10 10 10 10 10                                                                                                    | Window Help                                                                                                    | Perpheral                                                                                                    | 研 裁 』 重 美                                            | pication                                           |                                                                                                    | o, and                                      |     |
| Clinx Platform Studio - no project opened<br>Rec Edit View Project Hardware<br>Platform Studio - no project opened<br>Rec Edit View Project Hardware<br>Platform Studio - no project opened<br>tware Projects                                                                                                    | Status     Deric Cariguration       Software     Deric Cariguration       Software     Deric Cariguration       Image: Cariguration     Deric       Image: Cariguration     Deric       Image: Carigura                                                                                                    | Dig Smulation<br>Dig D C C C C C C C C C C C C C C C C C C                                                                                                    | Window Help<br>Bg @ &<br>Rg @ &<br>Processor<br>re<br>repheral_microbilaze<br>M                                                                      | 20 (Ko) 🐴 🗋 1                                                                                                    | 위 總 ( a 愛 )<br>Cade Ap                               | Destion                                            | Somey                                                                                                    | g. and                                      |     |
| Clinx Platform Studio - no project opened<br>Rec Edit View Project Hardware<br>Rec Edit View Project Aradware<br>Rec Edit View Project Studio - no project opened<br>tware Projects                                                                                                    | Standard ID     Senter Configuration     Device Configuration     Device Configuration      | Dig Smulation<br>Dig D R C C C C C C C C C C C C C C C C C C                                                                                                    | Window Help<br>Big in Reg in Reg<br>Processor<br>repheral_microbilaze<br>MM                                                                          | 20 (Ko) 🐴 🗋 1                                                                                                    | 新 御 』 楽                                              | pication                                           |                                                                                                    | c, and altory)                              |     |
| Clinx Platform Studio - no project opened<br>Rec Edit View Project Hardware<br>Project Studio - no project opened<br>tware Projects                                                                                                    | Standard ID     Standard ID                                                                                                    | Dya Smulation<br>Dya Dia C C C C C C C C C C C C C C C C C C C                                                                                                    | Vinctor Help<br>Big in the<br>Processor<br>remory_microblace<br>ripheral_microblace<br>M                                                             | 0 000 A 1 1                                                                                                    | 田 徳 国 美 日<br>Cade Ap                                 | i κ ε ε<br>Ω<br>pication                           | Summary<br>Consin<br>Consin<br>Consi | a Re to                                     |     |
| Clink Platform Studio - no project opened<br>Rec Edit View Project Hardware<br>Rec Edit View Project Hardware<br>Rec Edit View Project Studio - no project opened<br>tware Projects                                                                                                    | Stand Up Page!     Software Device Configuration     Device Configuration     Device Configuration     Device Configuration     The Device Device Configuration     Configure Board     Application     Application     A | Dyg Smulation<br>Dyg I I I I I I I I I I I I I I I I I I I                                                                                                    | Vinctor Help<br>B B R R R R R R R R R R R R R R R R R R                                                                                              | 0<br>20<br>20<br>20<br>20<br>20<br>20<br>20<br>20<br>20<br>2                                                                          | 田 徳 国 美 日<br>Cade Ap                                 | i i k ε ε<br>i i i i i i i i i i i i i i i i i i i | Summery<br>Consin<br>Consin<br>Consi | c. and alton)                               |     |
| Clinx Platform Studio - no project opened<br>Rec Edit View Project Hardware<br>Rec Edit View Project Hardware<br>Rec Edit View Project Studio - no project opened<br>tware Projects                                                                                                    | Software     Device Configuration       Software     Device Configuration       Software     Device Configuration       Image: Software     Device Configuration       Image: Software                                                                                                    | Cystem System                                                                                                    | Vincion Help<br>B B M M<br>Processor<br>repheral_microblase<br>M<br>M<br>1                                                                           | 0<br>Perpheral<br>0<br>0<br>1<br>1                                                                                                    | 17 성장 및 옷 3                                          | i κ ε ε<br>Ω<br>plcation                           | Semmery<br>Canada<br>Canada<br>Canad | a, and attor)                               |     |
| Clinx Platform Studio - no project opened<br>Re Edit View Project Hardware<br>Re Edit View Project Hardware<br>Re Edit View Project S<br>The Project S<br>Project Academic Project S<br>Project Clink Clink                                                                                                    | Struce Devic Configuration     Devic Configuration     Devic Configuratio | Cystem System                                                                                                    | Virodow Help<br>B B M M<br>Processor<br>re<br>ee<br>enory_microblase<br>MM<br>M                                                                      | 20 00 A A A I                                                                                                    | 20 4명 및 또 가                                          | i κ ε ε                                            | Semery<br>Semery<br>Semery | a. and attor)                               |     |
| Clinx Platform Studio - no project opened<br>Re Edit View Project Hardware<br>Re Edit View Project Hardware<br>Re Edit View Project S<br>Project Advance Projects<br>Project Advance Projects<br>Project Advance Projects                                                                                                    | Struce Devic Configuration     Devic Configuration     Devic Configuratio | Cystem<br>System<br>System<br>Option Value<br>R522_DTE<br>Imb_crtit<br>Imb_crtit<br>Imb | Viendom Help<br>Big in Rocessor<br>Processor<br>repheral_microblaze<br>M<br>M<br>M<br>M<br>M<br>M<br>M<br>M<br>M<br>M<br>M                           | 0 Perpheral                                                                                                    | 20 4월 집 꽃<br>Cade Ap                                 | i κ ε ε                                            | Semery<br>Canalina<br>Canalina                                                                                                    | cLOSSARY<br>g. and<br>atton)                |     |
| Clinx Pations Studio - no project opened<br>Re Edit View Project Hardware<br>Resolutions The Control of the Control<br>tware Projects<br>Project Applications Projects<br>resolutions Projects                                                                                                    | Standard 10     Bace System Builder     Welcome Bord     Application Charge     Bace System Builder     Welcome Bord     Application Charge     Application     Application     Application     Bace System Builder     Memory Test     Instructions     Data     Instructions     Data                                                                                                    | System Option Value System Option Value System Option Value Res22_DTE Inde_cattr Inde_cattr Inde_ca                                                                                                    | Window Help<br>Big R & R<br>Processor<br>repheral_microblace<br>te<br>te<br>te<br>te<br>te<br>te<br>te<br>te<br>te<br>t                              | 0<br>Perpheral<br>0<br>4<br>4<br>4<br>4<br>4<br>4<br>4<br>4<br>4<br>4<br>4<br>4<br>5<br>4<br>5<br>4<br>5<br>4<br>5                    | Codve Ap                                             | i κ ε ε<br>Ω<br>plcation                           | Semmery<br>Canada<br>Canada<br>Canad | a, and attor)                               | 4)  |
| Rink Pation Studie on project opened<br>File Eit View Project Hindhare<br>Catoro<br>tware Projects<br>Project Acokators Projects<br>Registric Acokators                                                                                                    | Standard D     Base System Builder     Welcome     Base System Builder     Welcome     Base System Builder     Welcome     Base System Builder     Welcome     Base System Builder     Welcome     Base System Builder     Welcome     Base System Builder     Deta     Sandard D     Bet Memory     Memory lett     Instructions     Data     Memory lett     Instructions     Data     Standard D     Bot Memory     Memory lett     Instructions     Data     Standard D     Bot Memory     Memory lett     Instructions     Data     Peripheral Rat     Instructions     Data     Peripheral Rat     Instructions     Data     Peripheral Rat     Instructions     Data     Return     Vetor     Bot Memory lett     Instructions     Data     Peripheral Rat     Instructions     Data     Peripheral Rat     Instructions     Data     Instructions     Data     Instructions     Data     Instructions     Data     Instructions     Data     Instructions     Data     Instructions     Data     Instructions     Data     Instructions     Data                                                                                                    | Option Value<br>System<br>Option Value<br>System<br>System<br>Option Value<br>State<br>Backgroup<br>Backgroup     | Window Help<br>I Ba I & Solar<br>Processor<br>remory_microblaze,<br>ripheral_microblaze,<br>M<br>M<br>I<br>I<br>I<br>M<br>M<br>M                     | Perpheral                                                                                                    | は 参 2 多 2                                            |                                                    | Samer<br>Canali<br>Canali  | g, and attor)                               |     |
| Rink Pation Studie on project opened<br>Rink Pation Studie on project opened<br>The Car View Project Hordware<br>Catorol<br>tware Projects<br>Project Applications Project State<br>Rink Project State<br>Rink Project State<br>Project Project State<br>Rink Pation State<br>Rink Pation State<br>Rink Patio | Standard JO     Standard JO     Standard  | Dog Simulation<br>System<br>System<br>System<br>System<br>System<br>Ssz2_DTE<br>Imb, critir<br>dinb, critir<br>TectApp, Minh, critir<br>dinb, critir<br>TectApp, Minh, critir<br>BoR2_SDRA<br>dinb, critir<br>TectApp, Minh, critir<br>TectApp, Minh, critir<br>TectApp, Minh, critir<br>TectApp, Stratap, Jer                                                                                                    | Window Help<br>I Ba I Report<br>Processor<br>re<br>emory_microblaze<br>miphenal_microblaze<br>M<br>M<br>L<br>amony_microblaze<br>M<br>M              | Perpheral                                                                                                    | はす 参 「 a                                             | Pleation                                           |                                                                                                    | e R                                         | ••  |
| Rink Pation Studie on project opened<br>File Sit View Project Hardware<br>Rink Pation Studie on project opened<br>File Sit View Project Hardware<br>Rink Studie on project opened<br>File Sit View Project Site Site Site Site Site Site Site Sit                                                                                                    | Image: Section of the section of the section of t             | Dig Simulation<br>Dig D System<br>System<br>Option Value<br>International<br>System<br>System<br>Sys                                                                                                    | Window Help<br>Bar and Antiparticle<br>Processor<br>repheral_microblaze<br>MM<br>MM<br>1<br>1<br>1<br>1<br>1<br>1<br>1<br>1<br>1<br>1<br>1<br>1<br>1 | 20 (KO 🏝 🗋 1<br>Perpheral<br>20<br>31<br>31<br>32<br>31<br>33<br>34<br>34<br>35<br>35<br>35<br>35<br>35<br>35<br>35<br>35<br>35<br>35 | は 参 。 美<br>Cache Ap                                  | Picotion                                           |                                                                                                    | g, and allon)                               | ••  |

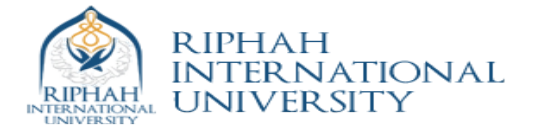

| Xilinx Platform Studio - C:\Users\Administrator\Desktop\lab4\system.xmp - [System Assembly View]                                                                                                    |                                                                                                    |
|----------------------------------------------------------------------------------------------------|----------------------------------------------------------------------------------------------------|
| 🕏 File Edit View Project Hardware Software Device Configuration Debug Simulation Window Help                                                                                                    | _ & ×                                                                                                    |
| ㅋㅋㅋ ㅋㅋ ㅋㅋ 왜 🕷 🕷 🗰 🖉 🖢 🕶 🤤 🖑 🗑 ೫ 🔶 요 그 젖 먹 여 🛛 🙏 ㅋ ㅋ ( 🕉 × 🏽 🖓 🖌 ㅋ ㅋ ( 🕉 × 🗇 🖉 🐇 🕼 🖷 🗧                                                                                                    | 1 k?                                                                                                    |
| Applications ↔ □ ♂ × P P I I I Sus Interfaces Ports Addresses                                                                                                    | Bus Interface Filters                                                                                                    |
| Software Projects Name Bus Name IP Type IP Version                                                                                                    | By Connection                                                                                                    |
| Software Projects       Projects                                                                                                    | By Connection     We Connection     By Bus Standard     W By Bus Standard     V PLBV46     V PLBV46     V Standard Standard     V PLBV46     V Standard Standard     V Standard Standard     V Standard Standard     V Standard Standard Standard     V Standard Standard Standard Standard     V Standard Standard Stand |
| Processor microblass_1     Scartel     Scartel |                                                                                                    |
| Applications V IP Catalog                                                                                                    | <u> </u>                                                                                                    |
| Console                                                                                                    | +-□ -= ×                                                                                                    |
| Copied CFXLILME/IC/FIE US/EUK/data/XLLOW/DIGem_gpartansa.ut to etc directory<br>Generating Block Diagram to Buffer<br>CGAUated Lington SVG<br>Generated Block Diagram SVG                                                                                                    |                                                                                                    |
| Console A Warnings 3 Errors                                                                                                    |                                                                                                    |
| E CALLO A receipt and and a                                                                                                    | 0                                                                                                    |
| 🐵 🖉 🗃 🛛 🚿 🗞 🔶 🖭                                                                                                    | ▲ 隆 😳 🚸 11:51 AM<br>5/28/2015                                                                                                    |

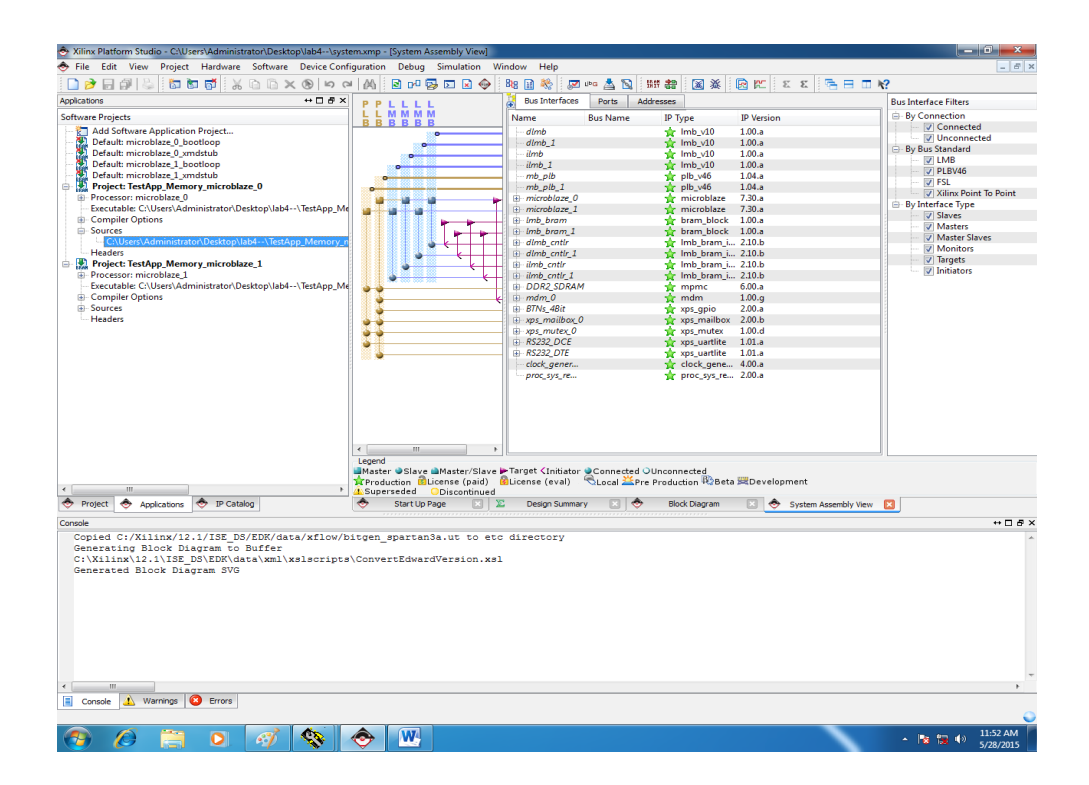

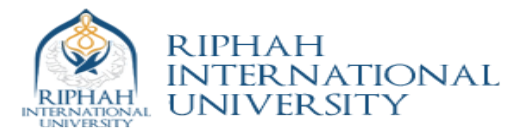

## Write simple code for Processor 1

| 🗢 Xilinx Platform Studio - C:\Users\Administrator\Desktop\\ab4\system.xmp - [TestApp_Memory.c*]                                                                                                    | = • <u></u>               |
|----------------------------------------------------------------------------------------------------|---------------------------|
| File Edit View Project Hardware Software Device Configuration Debug Simulation Window Help                                                                                                    | _ # ×                     |
| 🗋 🎓 🗔 🕼 😓 📅 📅 🖌 🗅 🗅 🗙 🕲 🗠 📣 🔞 🕶 🐼 🖾 🗶 🕲 🗠 🖄                                                                                                    | Σ Σ Σ 🦰 Ξ Ξ Ν?            |
| Applications ++                                                                                                    |                           |
| Software Projects 2 #include "xparameters.h"                                                                                                    |                           |
| Setter in respiration Project       Include "static characteristics"         Obfault microbias (borndame)       Include "static characteristics"         Obfault microbias (borndame)       Include "static characteristics"         Obfault microbias (borndame)       Include "static characteristics"         Obfault microbias (borndame)       Include "static characteristics"         Obfault microbias (borndame)       Include "static characteristics"         Obfault microbias (borndame)       Include "static characteristics"         Obfault microbias (borndame)       Include "static characteristics"         Obfault microbias (borndame)       Include "static characteristics"         Obfault microbias (borndame)       Include "static characteristics"         Obfault microbias (borndame)       Include "static characteristics"         Obfault microbias (borndame)       Include "static characteristics"         Source       Complet Options       Include "static characteristics"         Obfault microbias (borndame)       Include "static characteristics"       Include "static characteristics"         Source       Include "static characteristics"       Include "static characteristics"       Include "static characteristics"         Source       Include "static characteristics"       Include "static characteristics"       Include "static characteristics"         Source       Include                                                                                                    |                           |
| Console                                                                                                    | +                         |
| Copied C:/Xllinx/12.1/15E_D5/CB//dcs/xflvor.spartan3a.ut to std directory<br>Generating Block Dispress to Suffer<br>C:\Lambda Slock Dispress to Suffer<br>C:\Lambda Slock Dispress Total Amply Slock Slock Sloc | -<br>-<br>-<br>           |
| 🐵 🖉 🚞 o 🛷 🗞 🐟 唑                                                                                                    | ▲ ● 11:54 AM<br>5/28/2015 |

And same code but with different ID for processor two

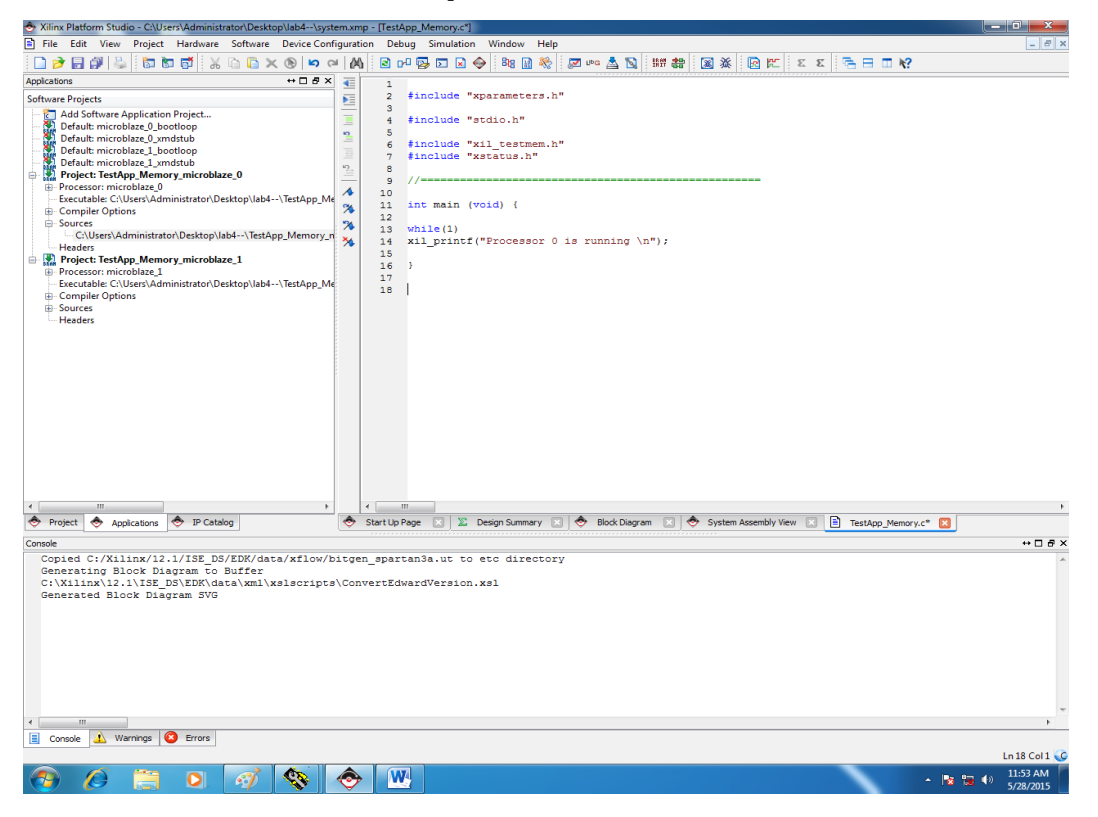

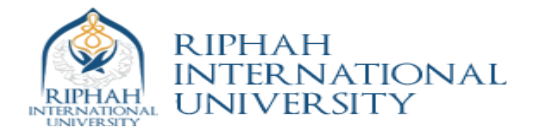

To find out comports click on Device manager in windows.

|               | Device Manager                                                                                                    |                            | ×                            |                                                     |           |
|---------------|----------------------------------------------------------------------------------------------------|----------------------------|------------------------------|-----------------------------------------------------|-----------|
|               | File Action View Help                                                                                                    |                            |                              |                                                     |           |
| Admi          |                                                                                                    |                            |                              |                                                     |           |
|               | A Student-PC                                                                                                    |                            |                              |                                                     |           |
| 5             | D-1 Computer                                                                                                    |                            |                              |                                                     |           |
| 14            | Disk drives                                                                                                    |                            |                              |                                                     |           |
| -             | 🛛 🛼 Display adapters                                                                                                    |                            |                              |                                                     |           |
| Com           | DVD/CD-ROM drives                                                                                                    |                            |                              |                                                     |           |
|               | > 4 Human Interface Devices                                                                                                    |                            |                              |                                                     |           |
|               | - Calibe ATA/ATAPI controllers                                                                                                    |                            |                              |                                                     |           |
| - TE          | N                                                                                                    |                            |                              |                                                     |           |
|               | - M Mice and other pointing devices                                                                                                    |                            |                              |                                                     |           |
| Recy          | - Monitors                                                                                                    |                            |                              |                                                     |           |
|               | a - 👘 Other devices                                                                                                    |                            |                              |                                                     | ×         |
|               | 🌆 Ethernet Controller                                                                                                    |                            |                              |                                                     |           |
|               | In PCI Serial Port                                                                                                    | Control Panel >            | System and Security   System | Search Control Panel                                | P         |
| Co            | PCI Simple Communications Controller                                                                                                    |                            |                              |                                                     | 0 ^       |
| Pe            | Communications Port (COM1)                                                                                                    | Control Panel Home         | View basic information       | about your computer                                 |           |
|               | Prolific USB-to-Serial Comm Port (COM4)                                                                                                    | Device Manager             | 14F 1                        |                                                     |           |
|               | Processors                                                                                                    | Pour etc cettioner         | windows edition              |                                                     |           |
|               | P Security Devices                                                                                                    | With Remote settings       | Windows 7 Enterprise         |                                                     |           |
| Ad            | Sound, video and game controllers                                                                                                    | System protection          | Copyright © 2009 Microso     | oft Corporation. All rights reserved.               |           |
| Rea           | System devices                                                                                                    | 😵 Advanced system settings |                              |                                                     |           |
|               | p - W Oniversal Senal Bus controllers                                                                                                    |                            |                              |                                                     |           |
|               |                                                                                                    |                            |                              |                                                     |           |
|               |                                                                                                    |                            |                              |                                                     |           |
| Anti          |                                                                                                    |                            |                              |                                                     |           |
|               |                                                                                                    |                            | System                       |                                                     |           |
|               |                                                                                                    |                            | by second                    | -                                                   | -         |
| 14            | E .                                                                                                    |                            | Rating:                      | 4.9 Windows Experience Index                        | =         |
| 2010          | stNi counitecom                                                                                                    |                            | Processor:                   | Intel(R) Core(TM) i5 CPU 650 @ 3.20GHz 3.33 GHz     |           |
| Denie         | o Sul.                                                                                                    |                            | Installed memory (RAM):      | 8.00 GB (7.80 GB usable)                            |           |
|               |                                                                                                    |                            | System type:                 | 64-bit Operating System                             |           |
| $\mathcal{C}$ |                                                                                                    |                            | Pen and Touch:               | No Pen or Touch Input is available for this Display |           |
| 2.            |                                                                                                    |                            |                              |                                                     |           |
| 20            | laza Mazyikilelar                                                                                                    |                            | Computer name, domain, and   | d workgroup settings                                |           |
| Pho           | SHOW Service Service S |                            | Computer name:               | Student-PC 😵 Change settings                        |           |
|               | The second second secon | See also                   | Full computer name:          | Student-PC                                          |           |
| -             |                                                                                                    | Action Center              | Computer description:        |                                                     |           |
|               |                                                                                                    | Windows Undate             | Workgroup:                   | WORKGROUP                                           |           |
| UE            |                                                                                                    | Defenses lafe metion and   |                              |                                                     |           |
| 1             |                                                                                                    | Tools                      | Windows activation           |                                                     |           |
| 1             |                                                                                                    |                            | 🎋 18 days to activate. Ac    | tivate Windows now                                  | -         |
|               |                                                                                                    | C                          |                              |                                                     |           |
| Eter          |                                                                                                    |                            |                              |                                                     |           |
|               |                                                                                                    |                            |                              |                                                     |           |
|               |                                                                                                    |                            |                              |                                                     | 11-55 AM  |
|               | ) 🌽 🚍 🔍 🛷 💁                                                                                                    |                            |                              | - 📴 🐿                                               | 5/28/2015 |
| -             |                                                                                                    |                            |                              |                                                     |           |

Open Two instance of Serial Terminal each for single processor and open appropriate Comm Port.

| Received/Sent data |                      | Serial<br>Name<br>COM1                                                              | Received/Sent data              |          | erial                                                                                                    |
|--------------------|----------------------|-------------------------------------------------------------------------------------|---------------------------------|----------|----------------------------------------------------------------------------------------------------|
|                    |                      | Baud<br>S600 V<br>Data size<br>8 V<br>Paity<br>none V<br>Handitake<br>OFF V<br>Mode |                                 |          | me<br>DM4<br>DM2<br>DM3<br>DM4<br>DM3<br>DM4<br>DM5<br>DM6<br>DM6<br>DM7<br>DM8<br>DM8<br>PM8<br>FF<br>FF<br>Dde |
| Modem lines        | RI OSR OCTS FDTR FRT | HWg FW update                                                                       | Modem lines CD I RI DSR I CTS I |          | HWg FW up                                                                                                    |
|                    | F HEX Send           | Hercules SETUP stility<br>Version 3.1.2                                             |                                 | HEX Send | wv.HW-grou<br>ercules SETU<br>Version                                                                            |